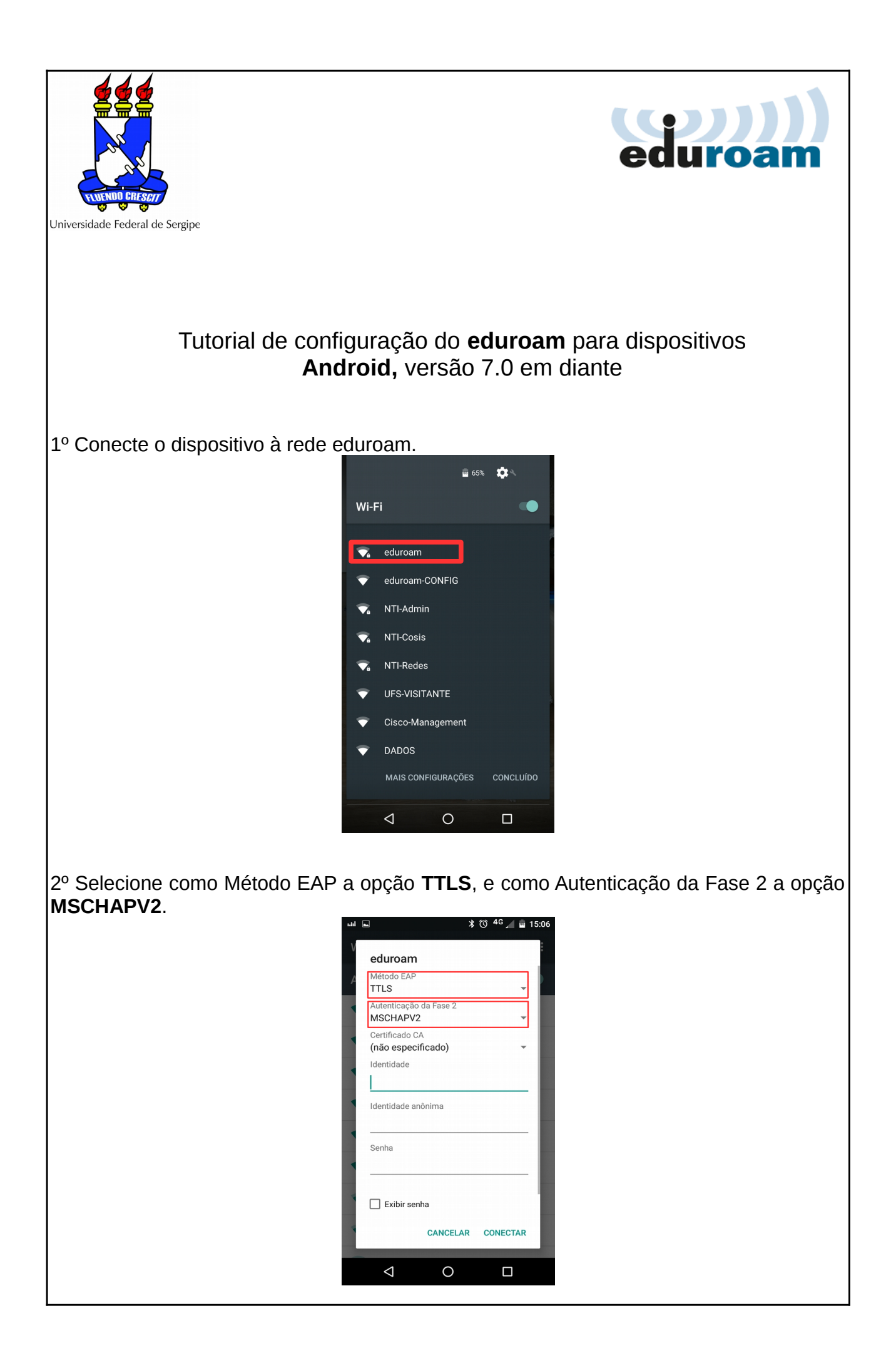

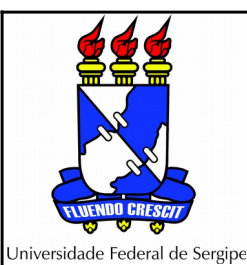

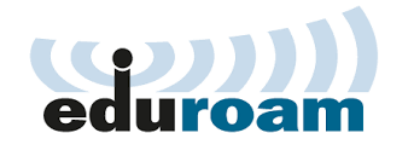

3º Preencha os campos login e senha. Insira seu login do SIGAA/SIGRH com o sufixo @ufs.br e a mesma senha do sistema. Pressione o botão Conectar.

|                                      | *         | ⓒ <sup>4</sup> G 🖉 🖻 1 | 5: |  |  |
|--------------------------------------|-----------|------------------------|----|--|--|
|                                      |           |                        |    |  |  |
| eduroam                              |           |                        |    |  |  |
| Método EAP<br>TTLS                   |           | -                      |    |  |  |
| Autenticação o<br>MSCHAPV2           | da Fase 2 | •                      |    |  |  |
| Certificado CA<br>(não especificado) |           |                        |    |  |  |
| Identidade                           |           |                        |    |  |  |
| fulano @L                            | ıfs.br    |                        |    |  |  |
| Identidade and                       | ònima     |                        |    |  |  |
|                                      |           |                        |    |  |  |
| Senha                                |           |                        |    |  |  |
|                                      |           |                        |    |  |  |
|                                      |           |                        |    |  |  |
| Exibir sent                          | a         |                        | 1  |  |  |
|                                      | CANCELAR  | CONECTAR               | ]  |  |  |
| 1                                    | 0         | -                      |    |  |  |

3º Verifique se a conexão ocorreu com sucesso.

| ulil 👞     |                      | ♥ *  | © 💎 | 4G 🖌 | 15:07 |
|------------|----------------------|------|-----|------|-------|
| Wi-Fi      |                      |      |     |      | :     |
| Ativac     | lo                   |      |     |      |       |
| <b>▼</b> a | eduroam<br>Conectado |      |     |      |       |
| •          | eduroam-COI          | NFIG |     |      |       |
| •          | UFS-VISITAN          | TE   |     |      |       |
|            |                      |      |     |      |       |
|            |                      |      |     |      |       |
|            |                      |      |     |      |       |
|            |                      |      |     |      |       |
|            |                      |      |     |      |       |
|            | $\triangleleft$      | 0    |     |      |       |

4º Pronto, agora seu dispositivo irá identificar a rede eduroam (se o sinal estiver ao alcance) e se conectar automaticamente. A primeira vez pode demorar um pouco, isto é normal.

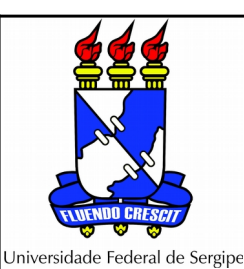

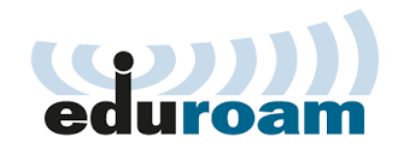

## OBS:

- a) Caso você troque a sua senha no sistema (SIG) poderá ter problemas para conectar na rede eduroam, pois a base de autenticação ainda não terá sido atualizada. Se após 72 horas ainda estiver com problemas, entre em contato pelo e-mail eduroam@ufs.br.
- b) Se no momento da configuração você tiver fornecido algum dado incorreto (login ou senha), reinicie o processo acima a partir do Passo 1.
- c) Dispositivos Android com versões abaixo da 4.3 não são suportados.

Em caso de dúvidas ou problemas envie e-mail para eduroam@ufs.br

Coordenação de Redes Núcleo de Tecnologia da Informação